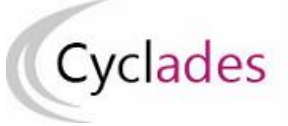

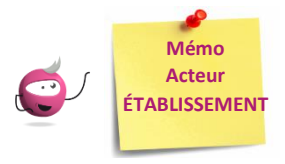

# Affectation des candidats en date-heure et salle pour les E3C

Cette fiche mémo a pour but de vous présenter les activités liées à l'affectation des candidats. A l'issue de cette fiche mémo, vous saurez affecter les candidats en date/ heure par épreuve et en salle.

## Affecter une épreuve E3C par date

Le compte candidat CYCLADES est obligatoire, un contrôle de présence du compte candidat CYCLADES est réalisé lors de l'affectation en date.

Donc, je dois avoir généré les comptes candidats de mes élèves avant de procéder à l'affectation en date.

Un message d'erreur s'affiche si la génération des comptes candidats n'a été réalisée.

|          | Epreuve Histoire-géograp                 | hie 1ère évaluat | ion                                           | $\sim$ |                                                                        |           |                  |                     |                                                                                                    |                                |
|----------|------------------------------------------|------------------|-----------------------------------------------|--------|------------------------------------------------------------------------|-----------|------------------|---------------------|----------------------------------------------------------------------------------------------------|--------------------------------|
| Liste de | es candidats                             |                  |                                               |        |                                                                        |           |                  | Rechercher dans les | l'affectation en date n'est pas<br>landidat na possède pas de c<br>s résultats:<br>lous les candidats. | is autoris<br>compte<br>doiven |
|          | Candidat                                 | Handi. 🧹         | Etablissement Inscription                     | Div. 🗸 | Qualification présentée                                                | HISTG2G 🗸 | Com. examinateur | ×▼ Salle            | Date Epreuve                                                                                           | A.V                            |
| 7        | AMANGUEA Fleur (1950022335 - 1)          | Non              | LP JEAN ROSTAND - ORVAULT CEDEX<br>(0440055W) | STI2D1 | Sciences et technologies de l'industrie et du<br>développement durable | HISTG2G   | -                |                     | 28/01/2020 10:00                                                                                       |                                |
| 2        | AMANGUEU Cerise (1950022336 - 1)         | Non              | LP JEAN ROSTAND – ORVAULT CEDEX<br>(0440055W) | STMG1  | Sciences et technologies du management et<br>de la gestion             | HISTG2G   | -                | -                   |                                                                                                    |                                |
| 2        | ASDEUXTMD-UN Rubis (1950022338 - 1)      | Non              | LP JEAN ROSTAND – ORVAULT CEDEX<br>(0440055W) | S2TMD1 | Sciences et techniques du théâtre, de la<br>musique et de la danse     | HISTG2G   |                  |                     |                                                                                                    |                                |
| /        | BAEDOTTT Raisinprune<br>(1947022268 - 1) | Non              | LP JEAN ROSTAND – ORVAULT CEDEX<br>(0440055W) | STL1   | Sciences et technologies de laboratoire                                | HISTG2G   | -                | -                   |                                                                                                    |                                |
| 2        | KAF Ma (1949022294 - 1)                  | Non              | LP JEAN ROSTAND - ORVAULT CEDEX<br>(0440055W) | STI2D1 | Sciences et technologies de l'industrie et du                          | HISTG2G   | -                |                     |                                                                                                    |                                |

Dans l'activité Organisation > Affectation > Affecter par date et heure > Affecter par date par épreuve, je peux affecter une date à une épreuve E3C organisée dans par mon établissement.

1 - Sélectionner l'épreuve dans la liste des E3C organisées dans mon établissement

2- Sélectionner globalement **tous** les candidats, en cochant la case en haut à gauche de la liste ou sélectionner **un groupe de candidats** par les coches à gauche des candidats concernés (une petite fenêtre s'ouvre alors pour me permettre de saisir la date commune aux candidats)

3 - Saisir une date d'épreuve pour **un candidat** : l'enregistrement est automatique, une coche verte apparaît alors.

La date est enregistrée dès sa saisie dans le champ ou suite à affectation en groupe.

Pour annuler une date, il suffit de retirer la date, soit unitairement soit par groupe de candidats, soit globalement.

Une fois les dates et heures saisies, je peux filtrer sur une commission et ordonnancer par date et heure pour m'assurer qu'il n'y a pas de chevauchement.

| -            |                                           |          |                                             |           |                                                                        |           |                  |                      |               |           |       |
|--------------|-------------------------------------------|----------|---------------------------------------------|-----------|------------------------------------------------------------------------|-----------|------------------|----------------------|---------------|-----------|-------|
|              |                                           |          |                                             |           |                                                                        |           | Rechero          | her dans les résulta | 15:           |           |       |
|              | Candidat                                  | Handi. 🗸 | Etablissement Inscription                   | Div. 🗸    | Qualification présentée                                                | HISTG2G 🗸 | Com. examinateur | Salle V              | Date Epreuve  | A.Y       |       |
|              | AMANGUEA Fleur (1950022335 - 1)           | Non      | LP JEAN ROSTAND - ORVAULT CED<br>(0440055W) | EX STI2D1 | Sciences et technologies de l'industrie et du<br>développement durable | HISTG2G   | -                | -                    | 28/01/2020 10 | :00       | -     |
|              | AMANGUEU Cerise (1950022338 - 1)          | Non      | LP JEAN ROSTAND – ORVAULT CED<br>(0440055W) | EX STMG1  | Sciences et technologies du management et<br>de la gestion             | HISTG2G   |                  |                      | 0 jan         | vier 2020 |       |
| $\square$    | ASDEUXTMD-UN Rubis (1950022338<br>- 1)    | Non      | LP JEAN ROSTAND - ORVAULT CED<br>(0440055W) | EX S2TMD1 | Sciences et techniques du théâtre, de la<br>musique et de la danse     | HISTG2G   | -                | -                    | LMM           | J V       | S     |
|              | BAEDOTTT Raisinprune<br>(1947022268 - 1)  | Non      | LP JEAN ROSTAND – ORVAULT CED<br>(0440055W) | EX STL1   | Sciences et technologies de laboratoire                                | HISTG2G   | -                | -                    | 8 7 8         | 2 3       | 4     |
|              | KAF Ma (1949022294 - 1)                   | Non      | LP JEAN ROSTAND – ORVAULT CED<br>(0440055W) | EX STI2D1 | Sciences et technologies de l'industrie et du<br>développement durable | HISTG2G   | -                |                      | 13 14 15      | 16 17     | 18    |
|              | LORIENT AI (1949022283 - 1)               | Non      | LP JEAN ROSTAND – ORVAULT CED<br>(0440055W) | EX -      | Baccalauréat général                                                   | HISTG2G   | -                | -                    | 20 21 22      | 23 24     | 25    |
|              | LOUDEACNORM Antonette<br>(1949022284 - 1) | Non      | LP JEAN ROSTAND – ORVAULT CED<br>(0440055W) | EX .      | Baccalauréat général                                                   | HISTG2G   | -                | -                    | 21 20 23      | 30 31     |       |
| $\checkmark$ | MANGUEA Fleur (1950022310 - 1)            | Non      | LP JEAN ROSTAND – ORVAULT CED<br>(0440055W) | EX STI2D1 | Sciences et technologies de l'industrie et du<br>développement durable | HISTG2G   | -                | -                    | Heure         | 10        | 1:00  |
| $\checkmark$ | MANGUEU Cerise (1950022311 - 1)           | Non      | LP JEAN ROSTAND – ORVAULT CED<br>(0440055W) | EX STMG1  | Sciences et technologies du management et<br>de la gestion             | HISTG2G   | -                | -                    | Maintenant    |           | Termi |
| $\checkmark$ | OCEAN ITA Italien (1949022281 - 1)        | Non      | LP JEAN ROSTAND – ORVAULT CED<br>(0440055W) | EX -      | Baccalauréat général                                                   | HISTG2G   | -                | -                    |               |           |       |
|              | SDEUXTMD-UN Rubis (1950022313 -<br>1)     | Non      | LP JEAN ROSTAND – ORVAULT CED<br>(0440055W) | EX S2TMD1 | Sciences et techniques du théâtre, de la<br>musique et de la danse     | HISTG2G   | -                | - [                  |               |           |       |
| $\checkmark$ | STL-PHY Irenee (1950022308 - 1)           | Non      | LP JEAN ROSTAND – ORVAULT CED<br>(0440055W) | EX STL1   | Sciences et technologies de laboratoire                                | HISTG2G   | -                | - [                  |               |           |       |
|              | STMG-INDA Maryse (1950022343 - 1)         | Non      | LP JEAN ROSTAND – ORVAULT CED<br>(0440055W) | EX STMG1  | Sciences et technologies du management et<br>de la gestion             | HISTG2G   | 1 et 2           | - [                  |               |           |       |

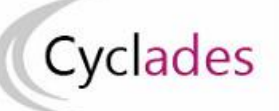

#### Epreuves Anticipées : Epreuves Communes de Contrôle Continu

| S Org                       | anisation > Affectation > Affecte        | r par date et h | neure > Affecter par date par épreuv          | re 🕑   |        | 2020                                                                   |             |                  |            |                 |                  |      |    |
|-----------------------------|------------------------------------------|-----------------|-----------------------------------------------|--------|--------|------------------------------------------------------------------------|-------------|------------------|------------|-----------------|------------------|------|----|
|                             | Epreuve Histoire-géograp                 | hie 1ère évalua | tion                                          | ~      |        |                                                                        |             |                  |            |                 |                  |      |    |
| <ul> <li>Liste d</li> </ul> | es candidats                             |                 |                                               |        |        |                                                                        |             |                  | Rechercher | dans les résult | ats:             |      |    |
|                             | Candidat                                 | Handi. 🧹        | Etablissement Inscription                     | Div.   | $\sim$ | Qualification présentée                                                | HISTG2G     | Com. examinateur | A          | Salle .         | Date Epreuve     | A.W  | N. |
|                             | AMANGUEA Fleur (1950022335 - 1)          | Non             | LP JEAN ROSTAND - ORVAULT CEDEX<br>(0440055W) | STI2D1 |        | Sciences et technologies de l'industrie et du<br>développement durable | HISTG2G     |                  |            | . 1             | 28/01/2020 10:00 |      | ^  |
|                             | AMANGUEU Cerise (1950022338 - 1)         | Non             | LP JEAN ROSTAND - ORVAULT CEDEX<br>(0440055W) | STMG1  |        | Sciences et technologies du management et<br>de la gestion             | HISTG2G     | -                |            | . [             | 28/01/2020 10:00 |      |    |
|                             | ASDEUXTMD-UN Rubis (1950022338 - 1)      | Non             | LP JEAN ROSTAND - ORVAULT CEDEX<br>(0440055W) | S2TMD1 |        | Sciences et techniques du théâtre, de la<br>musique et de la danse     | HISTG2G     | -                |            |                 | 28/01/2020 10:00 |      |    |
| 50                          | BAEDOTTT Raisinprune<br>(1947022268 - 1) | Non             | LP JEAN ROSTAND - ORVAULT CEDEX<br>(0440055W) | STL1   |        | Sciences et technologies de laboratoire                                | HISTG2G     | •                |            | - 1             | 28/01/2020 10:00 |      | 1  |
|                             |                                          |                 |                                               |        |        |                                                                        |             |                  |            |                 | *****            |      |    |
| Γ                           | Saisir la date de l'                     | épreuve         | e : l'enregistrement                          | est au | uto    | matique et les candid                                                  | ats affecte | és en date       | appara     | aissent         | : dans la li     | ste. |    |

Affecter une épreuve E3C par salle

Dans l'activité **Organisation > Affectation > Affecter par salle > Affecter par salle par épreuve**, je peux affecter en salle par épreuve.

- 1- Sélectionner l'épreuve dans la liste des E3C organisées dans mon établissement
- 2- Possibilité de filtrer sur le handicap, la classe, le groupe et/ou la date pour affecter les candidats dans les salles. Par exemple, je peux filtrer sur une journée particulière et lui affecter la même salle pour toute la journée.
- 3- Je sélectionne un ou plusieurs élèves puis je fais un glisser déposer vers une salle disponible

Remarque : Dans cette activité, la capacité des salles n'est pas contrôlée.

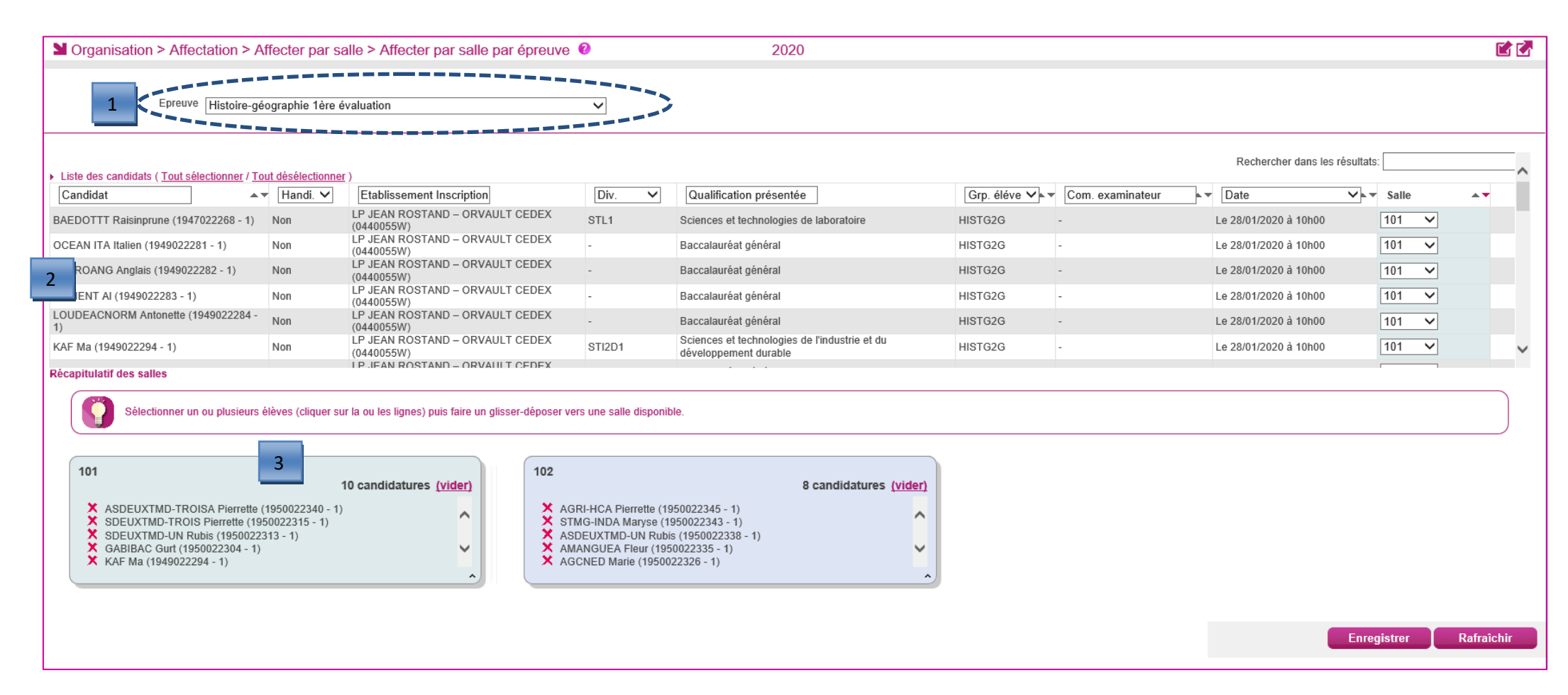

NB : Je peux choisir de faire apparaître l'information « salle » lors de l'édition des convocations des candidats depuis l'activité

Organisation > Génération de documents > Convocations > Convocations par épreuve

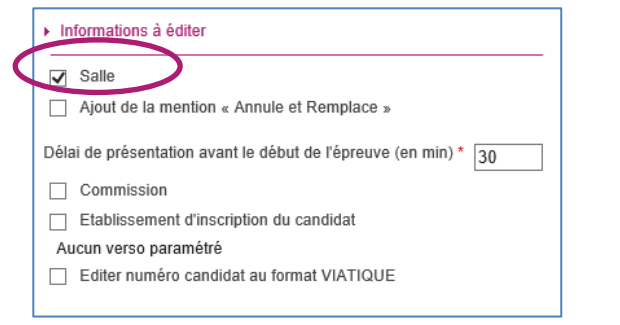

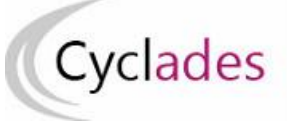

Affecter individuellement un candidat dans une salle pour les candidats ayant des aménagements d'épreuves

Dans l'activité Organisation > Affectation > Affecter par salle > Affecter par salle par épreuve, je peux affecter individuellement en salle par épreuve :

- 1- Sélectionner l'épreuve dans la liste des E3C organisées dans mon établissement
- 2- Possibilité de filtrer sur le handicap, la classe, le groupe et/ou la date pour affecter
- 3- Sélectionner la salle dans la liste déroulante puis enregistrer

| Crganisation > Affe                     | ectation > A              | fiecter par s     | alle > Affecter par salle par épreuve         |        | 2020                                                                   |              |                  |                       |              |    |
|-----------------------------------------|---------------------------|-------------------|-----------------------------------------------|--------|------------------------------------------------------------------------|--------------|------------------|-----------------------|--------------|----|
| 1 Epreuv                                | <sup>/e</sup> Histoire-gé | ographie 1ère     | évaluation                                    |        |                                                                        |              |                  |                       |              |    |
| ▶ Liste des candidats ( <u>Tout s</u> ) | électionner / To          | out désélectionne | <u>я</u> )                                    |        |                                                                        |              |                  | Rechercher dans les   | › résultats: | ^  |
| Candidat                                | <b>▲</b> ▼                | Handi. 🗸          | Etablissement Inscription                     | Div. 🗸 | Qualification présentée                                                | Grp. éléve 🗸 | Com. examinateur | Date                  | ✓ Ajouter    | 2  |
| BAEDOTTT Raisinprune (194               | 47022268 - 1)             | Non               | LP JEAN ROSTAND – ORVAULT CEDEX<br>(0440055W) | STL1   | Sciences et technologies de laboratoire                                | HISTG2G      | -                | Le 28/01/2020 à 10h00 | 101          |    |
| OCEAN ITA Italien (19490222             | 281 - 1)                  | Non               | LP JEAN ROSTAND – ORVAULT CEDEX<br>(0440055W) | -      | Baccalauréat général                                                   | HISTG2G      | -                | Le 28/01/2020 à 10h00 | 200A         | -1 |
| TEUROANG Anglais (194902                | 22282 - 1)                | Non               | LP JEAN ROSTAND – ORVAULT CEDEX<br>(0440055W) | -      | Baccalauréat général                                                   | HISTG2G      | -                | Le 28/01/2020 à 10h00 | 200C         |    |
| LORIENT AI (1949022283 - 1              | )                         | Non               | LP JEAN ROSTAND – ORVAULT CEDEX<br>(0440055W) | -      | Baccalauréat général                                                   | HISTG2G      | -                | Le 28/01/2020 à 10h00 | 200D<br>200E |    |
| LOUDEACNORM Antonette (<br>1)           | 1949022284 -              | Non               | LP JEAN ROSTAND – ORVAULT CEDEX<br>(0440055W) | -      | Baccalauréat général                                                   | HISTG2G      | -                | Le 28/01/2020 à 10h00 | 101 🗸        |    |
| KAF Ma (1949022294 - 1)                 |                           | Non               | LP JEAN ROSTAND – ORVAULT CEDEX<br>(0440055W) | STI2D1 | Sciences et technologies de l'industrie et du<br>développement durable | HISTG2G      | -                | Le 28/01/2020 à 10h00 | 101 🗸        | ~  |
| Récapitulatif des salles                |                           |                   | LP JEAN ROSTAND - ORVAULT CEDEX               |        |                                                                        |              |                  |                       |              |    |

Autre possibilité dans l'activité **Organisation > Affectation > Affecter par salle >Affecter par salle individuellement**, une fenêtre de recherche m' est proposée.

Par défaut, le critère de recherche Données handicap > Mesures pour handicap est valorisé à « Renseigné (non vide) » de façon à lister les candidats nécessitant un aménagement d'épreuves.

Je peux changer la valeur de ce critère et positionner à « Non renseigné (vide) » si je souhaite lister les candidats n'ayant pas de mesures d'aménagement d'épreuves accordées.

Je lance la recherche : j'obtiens ainsi la liste des candidats à affecter répondant à mes critères de sélection :

| s ×                                              | • | Afficher 7 ►       | eléments                |                |                        |                   | Rechercher dans les                                                                                                    | résultats:            |                       |
|--------------------------------------------------|---|--------------------|-------------------------|----------------|------------------------|-------------------|----------------------------------------------------------------------------------------------------|-----------------------|-----------------------|
| Etat                                             | ^ | Numéro<br>candidat | Numéro<br>d'inscription | Nom de famille | Nom<br>usuel▲▼ Prénom▲ | Date de naissance | ▼ Qualification présentée/Enseignement                                                                                                    | Aménagement d'épreuve | / Académie ▲ ▼        |
| Epreuves candidat > Epreuve déléguée             |   | 1947022268         | 1                       | BAEDOTTT       | Raisinprune            | 03/06/2002        | Sciences et technologies de laboratoire / Physique<br>chimie et mathématiques / Biochimie biologie /<br>Sciences physiques et chimiques en laboratoire                                               |                       | ACADÉMIE DE<br>NANTES |
| OUI ONO  Données handicap > Mesure pour handicap |   | 1949022281         | 1                       | OCEAN ITA      | Italien                | 21/01/2003        | Baccalauréat général / Langues, littératures et<br>cultures étrangères et régionales - Allemand / Arts -<br>Cinéma-Audiovisuel / Sciences de la vie et de la<br>terre / Section européenne - Anglais |                       | ACADÉMIE DE<br>Nantes |
| Renseigné (non vide)                             | • | 1949022282         | 1                       | TEUROANG       | Anglais                | 22/01/2002        | Baccalauréat général / Humanités, littérature et<br>philosophie / Arts - Théâtre / Langues, littératures et<br>cultures étrangères et régionales - Anglais / Section<br>européenne - Anglais         |                       | ACADÉMIE DE<br>NANTES |
|                                                  | ~ | 1949022283         | 1                       | LORIENT        | AI                     | 01/01/2002        | Baccalauréat général / Littérature, langues et cultures<br>de l'Antiquité - Grec / Arts - Danse / Sciences<br>économiques et sociales / Section européenne -<br>Anglais                              |                       | ACADÉMIE DE<br>NANTES |
| Rechercher                                       |   | 1949022284         | 1                       | LOUDEACNORM    | Antonette              | 01/03/2002        | Baccalauréat général / Mathématiques / Sciences de<br>la vie et de la terre / Numérique et sciences<br>informatiques                                                                                 |                       | ACADÉMIE DE<br>NANTES |

Suite à l'affichage de la liste de candidats résultant de la recherche, je clique sur une ligne de la liste des candidats pour sélectionner le candidat à affecter en salle : un écran d'affectation s'ouvre.

Le bandeau en haut de l'écran rappelle les données identifiant le candidat. Je sélectionne l'épreuve à affecter en salle. S'il a été affecté en date au préalable, celle-ci est affichée à droite du libellé de l'épreuve.

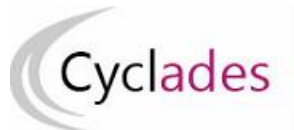

# Epreuves Anticipées : Epreuves Communes de Contrôle Continu

| N° candidat : 01947022268 N° inscription : 001 BAEDOTTT Raisinprune né(e) le : 03/06/2002 Qualification présentée : Sciences et tech<br>chimiques en laboratoire, Physique chimie et mathématiques<br>Etablissement d'inscription : LP JEAN ROSTAND - ORVAULT CEDEX (0440055W) - ACADÉMIE DE NANTES<br>Sélection d'épreuves e Sélection de la salle | Sélection d'épreuves Sélection de la salle 🥑 |  |  |  |  |  |  |
|----------------------------------------------------------------------------------------------------|----------------------------------------------|--|--|--|--|--|--|
|                                                                                                    |                                              |  |  |  |  |  |  |
| Veuillez sélectionner les épreuves du candidat à affecter dans une même salle, ou à désaffecter :<br>Filtrer                                                                                                    | épreuve a été sélectionnée                   |  |  |  |  |  |  |
| Sélectionner tout / Désélectionner tout                                                                                                    | Sélectionner la salle pour affectation :     |  |  |  |  |  |  |
| Biochimie biologie - écrite -                                                                                                    | Salle Occupation /Capacité                   |  |  |  |  |  |  |
| Langue vivante B 2ème évaluation - Japonais - écrite -                                                                                                    | 0 101                                        |  |  |  |  |  |  |
| Langue vivante A 2ème évaluation - Coréen - écrite -                                                                                                    | 0 102 9/7                                    |  |  |  |  |  |  |
| Mathématiques 2ème évaluation - écrite -                                                                                                    | O 200A 0/10                                  |  |  |  |  |  |  |
| Histoire-géographie 2ème évaluation - écrite -                                                                                                    | 0/10 200B                                    |  |  |  |  |  |  |
| Langue vivante A 1ère évaluation - Coréen - écrite - lundi 27/01/2020 de 10:00 à 11:00 60 minutes                                                                                                    | ○ 200C 0/10                                  |  |  |  |  |  |  |
| ☐ Histoire-géographie 1ère évaluation - écrite - mardi 28/01/2020 de 10:00 à 12:00 120 minutes<br>Salle : 101                                                                                                    | O 200D 0/10                                  |  |  |  |  |  |  |
| Langue vivante B 1ère évaluation - Japonais - écrite - mercredi 29/01/2020 de 10:00 à 11:00 60 minutes                                                                                                    | ~                                            |  |  |  |  |  |  |
| M thématiques 1ère évaluation - écrite - jeudi 30/01/2020 de 10:00 à 12:00 120 minutes                                                                                                    | ○ 200E 0/10                                  |  |  |  |  |  |  |
|                                                                                                    |                                              |  |  |  |  |  |  |

# Affecter collectivement en salle

Suite au lancement de l'activité Affecter par salle collectivement, un écran s'ouvre recensant les épreuves triées par qualification présentée. Seules les épreuves horodatées restant à affecter sont présentes dans cette activité. **Remarque** : Dans cette activité, la capacité des salles est contrôlée : il s'agit de la capacité en salle d'examen.

#### Les candidats ayant un aménagement ne sont pas affichés (ils doivent être affectés via l'activité d'affectation individuelle.

Une fois le(s) groupe(s) d'épreuve(s) sélectionné(s), je passe sur le deuxième onglet, sélection des salles.

Les épreuves étant horodatées, l'occupation de la salle aux dates-heures des épreuves est connue à la journée, la demi-journée, ou à l'horaire strict.

| Şé              | lection des épreuves 📀 Sélection des salles                                                                                               |
|-----------------|----------------------------------------------------------------------------------------------------|
| 1 <sub>21</sub> | ites les épreuves sélectionnées pour un candidat donné seront affectées dans la même salle. Seules les épreuves horodatées sont affichées |
|                 | Libellé affectation * SAECRITS LVALVB                                                                                                    |
|                 | Filtrer                                                                                                    |
|                 | Sélectionner tout / Désélectionner tout                                                                                                   |
| 2               | 13/11/2019 - DELEGATION_AUTOCEDATESALLECOMI - A17     Baccalauréat géneration                                                             |
|                 | 🔽 Langue vivante 🍐 lère évaluation - 8250 - Espagnol - écrite - lundi 27/01/2020 de 10:00 à 11:00 - 2 candidatures                        |
|                 | 📲 🐂 🛶 🚛 🚛 🚛 🗤 🗤 ânte A 1ère évaluation - 8250 - Italien - écrite - lundi 27/01/2020 de 10:00 à 11:00 - 2 candidatures                     |
|                 | Langue vivante A 1ère évaluation - 8250 - Arménien - écrite - lundi 27/01/2020 de 10:00 à 11:00 - 7 candidatures                          |
|                 | 🖌 Langue vivante B 1ère évaluation - 8252 - Allemand - écrite - mercredi 29/01/2020 de 10:00 à 11:00 - 6 candidatures                     |
|                 | Langue vivante B 1ère évaluation - 8252 - Anglais - écrite - mercredi 29/01/2020 de 10:00 à 11:00 - 6 candidatures                        |
|                 | 🖌 Langue vivante B 1ère évaluation - 8252 - Espagnol - écrite - mercredi 29/01/2020 de 10:00 à 11:00 - 3 candidatures                     |
|                 | 🖌 Langue vivante B 1ère évaluation - 8252 - Hébreu - écrite - mercredi 29/01/2020 de 10:00 à 11:00 - 5 candidatures                       |
|                 | 🖌 Langue vivante B 1ère évaluation - 8252 - Coréen - écrite - mercredi 29/01/2020 de 10:00 à 11:00 - 1 candidature                        |
|                 | 🗹 Langue vivante B 1ère évaluation - 8252 - Créole guadeloupéen - écrite - mercredi 29/01/2020 de 10:00 à 11:00 - 1 candidature           |
|                 | Baccalauréat technologique Sciences et techniques du théâtre, de la musique et de la danse                                                |
|                 | Langue vivante A 1ère évaluation - 8250 - Anglais - écrite - lundi 27/01/2020 de 10:00 à 11:00 - 4 candidatures                           |
|                 | Langue vivante B 1ère évaluation - 8252 - Espagnol - écrite - mercredi 29/01/2020 de 10:00 à 11:00 - 4 candidatures                       |
|                 | Langue vivante B 1ère évaluation - 8252 - Italien - écrite - mercredi 29/01/2020 de 10:00 à 11:00 - 2 candidatures                        |
|                 | 🖃 🔲 Baccalauréat technologique Sciences et technologies de l'industrie et du développement durable                                        |

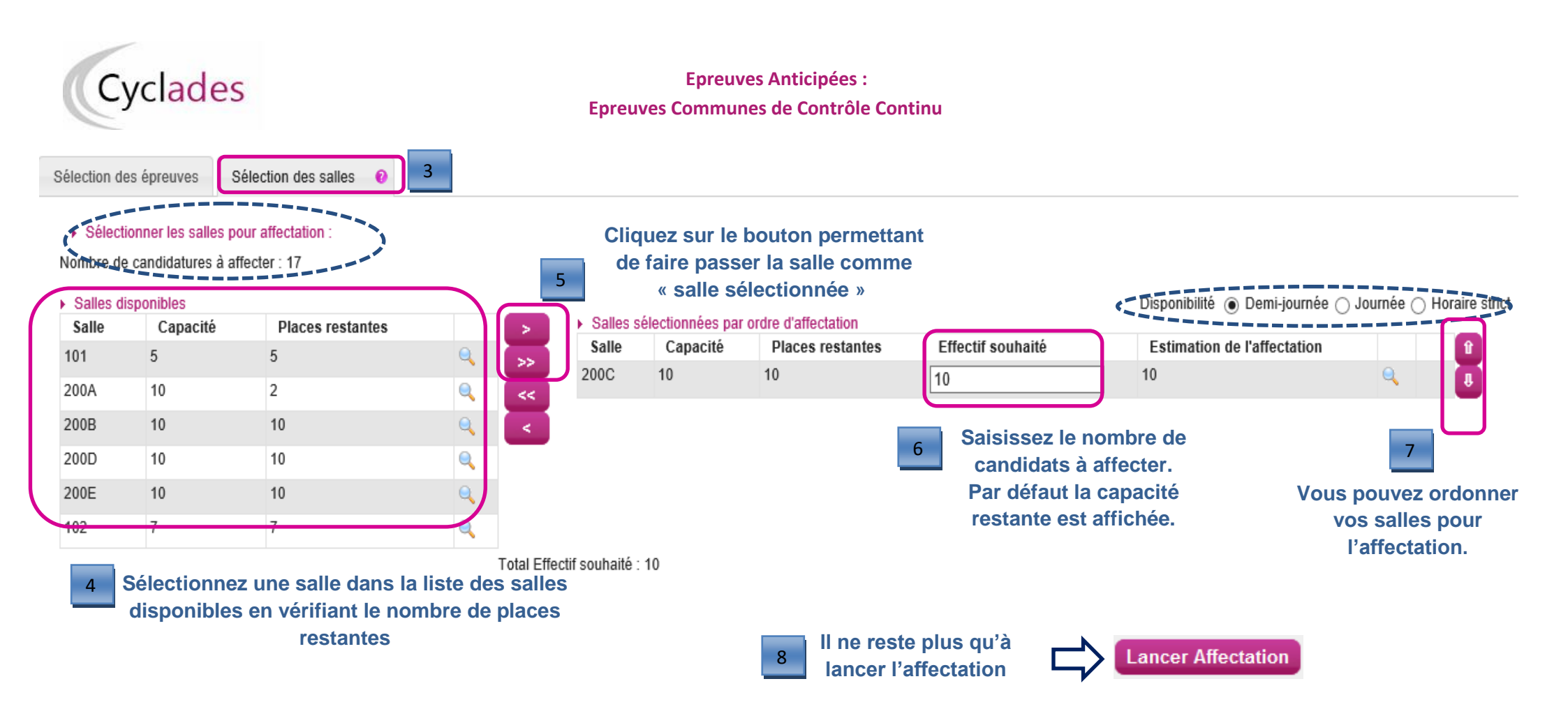

## Annuler une affectation collective en salle

Cette fonctionnalité permet de retirer les salles ayant été affectées par l'activité « Affecter en salle collectivement ».

Au lancement de l'activité, la liste des traitements d'affectation collective en salle sont recensés. Le libellé du traitement prend ici toute son importance.

Je sélectionne le traitement relatif aux épreuves dont je veux retirer l'affectation en salle.

Puis je clique sur le bouton « Annuler Affectation Salle ».

Je pourrai ensuite procéder à une nouvelle affectation en salle de ces épreuves.

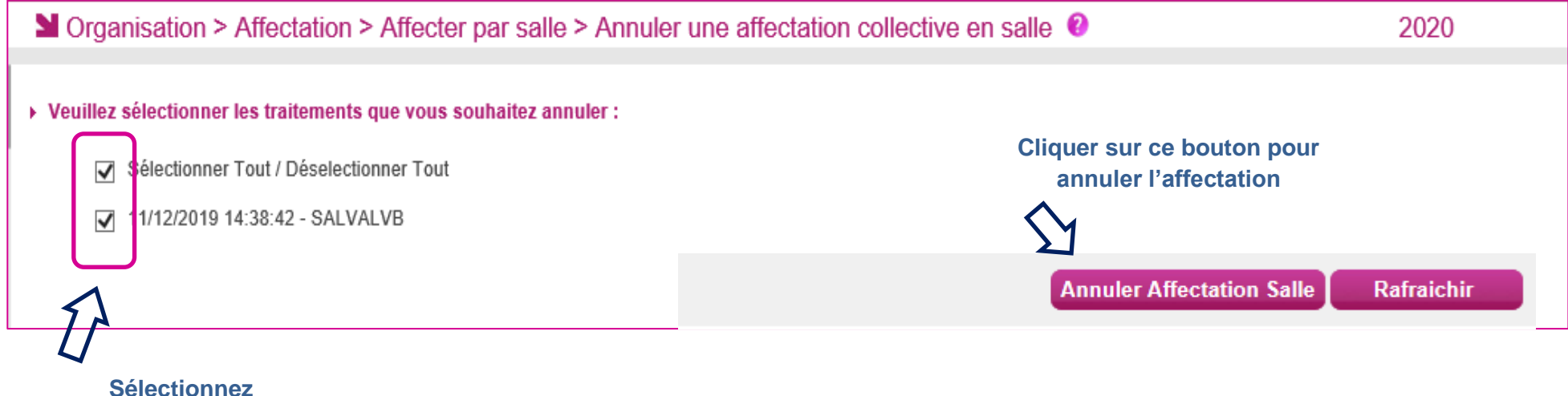

le traitement à annuler